## ルートを編集・確認する

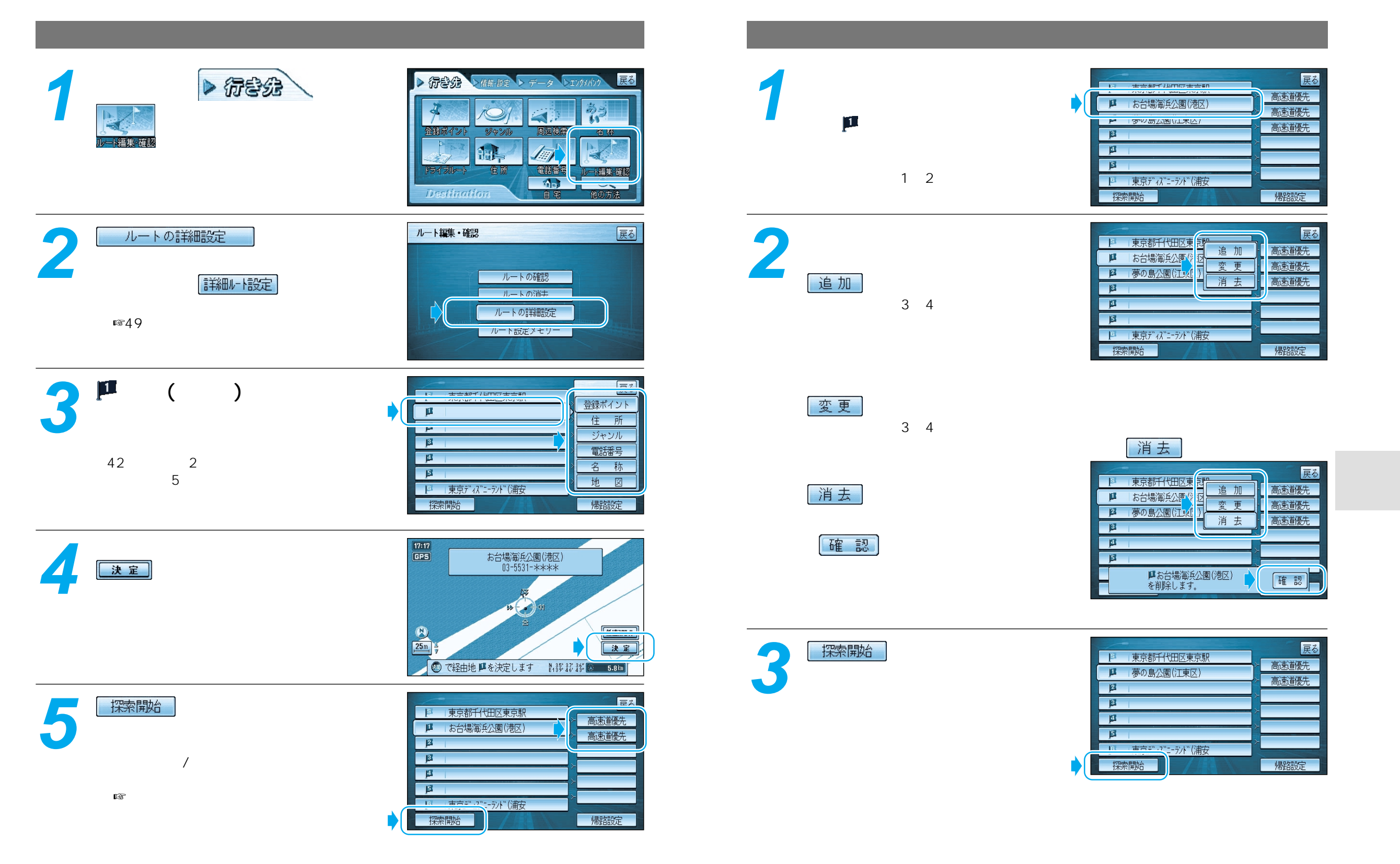